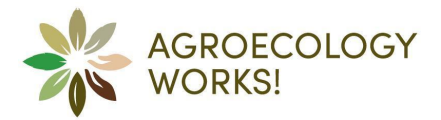

# Anleitung: Eintrag in die Open Agenda für die Tage der Agrarökologie

Schritt 1: Registrieren

Öffne die Webseite. Gehe auf

<u>https://www.agroecologyworks.ch/de/tage-der-agraroekologie/2025</u> und klicke bei "Registrierung für Event als Veranstalter:in" auf "Jetzt Eintragen".

Trage deinen Namen und deine E-Mail-Adresse in die entsprechenden Felder ein und klicke auf den Button "Registrieren".

Du erhältst einen sechsstelligen Anmeldungscode per E-Mail (auch den Spam kontrollieren!). Gib diesen Code auf der Website ein und klicke auf den grünen Knopf "Passwort zurücksetzen".

Wähle ein Passwort, gib es zweimal ein und klicke oben rechts auf den orangen Knopf "Ändern".

Jetzt bist du registriert. 😊

| Passwort zurücksetzen |                 |                         | ⊘ Ändern |
|-----------------------|-----------------|-------------------------|----------|
| S.amos@biovision.ch   |                 |                         |          |
| Neues Passwort        |                 | Wiederhole das Passwort |          |
|                       | 0 <sup>rt</sup> |                         | ۵۴       |
|                       |                 |                         |          |

## Bemerkung: Sprache anpassen

Nach der Registrierung befindest du dich auf der Übersichtsseite. Die Sprache sollte automatisch derjenigen entsprechen, die du ursprünglich auf der Webseite ausgewählt hattest. Um die Sprache zu ändern, kannst du auf "Dein Account" klicken und dann auf die aktuelle Sprache. Deutsch, Französisch und Italienisch sind vollumfänglich verfügbar.

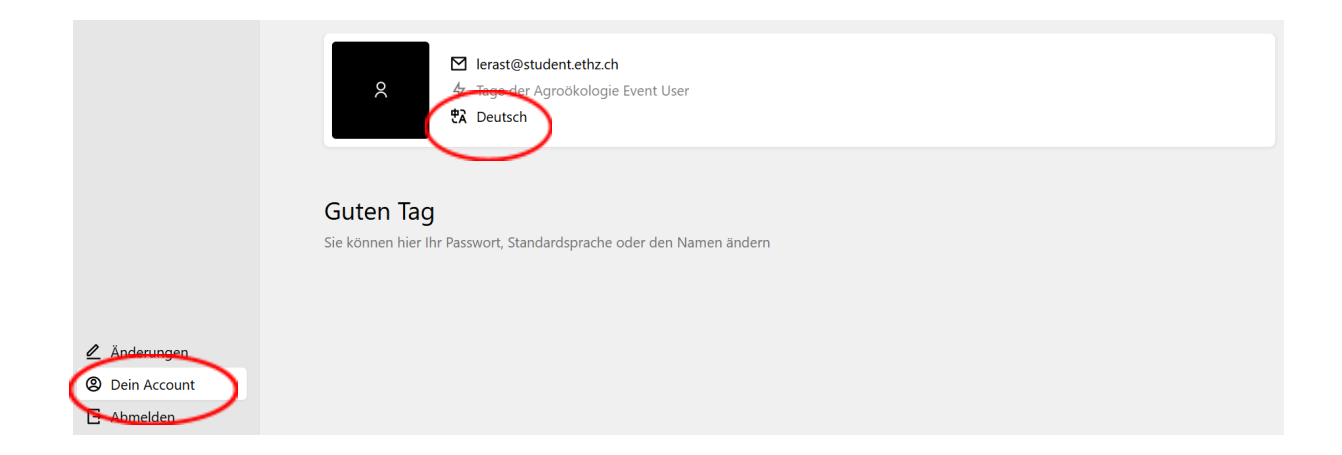

## Schritt 2: Veranstaltung eintragen

Auf der Übersichtsseite findest du alle deine Einträge in die Open Agenda. Klicke oben rechts auf den Knopf «Hinzufügen», um einen neuen Eintrag zu erstellen.

| Events                                                                                | ß                                                   |
|---------------------------------------------------------------------------------------|-----------------------------------------------------|
| Events 2025                                                                           | ≂ Filler 🕑 Hinzufügen                               |
| 🖺 Keine Seiten                                                                        | $\sim$                                              |
| Hier sehen Sie all Ihre Einträge. Wenn Sie mit dem Erfassen fertig sind, bitte den St | atus (den roten Punkt) auf "Zur Kontrolle" stellen! |

Gib den Titel der Veranstaltung ein. Der URL-Anhang wird automatisch erstellt – du musst daran nichts ändern. Klicke dann auf den grünen Knopf «Anlegen als Entwurf».

| Jenn       |                                |                         |            |
|------------|--------------------------------|-------------------------|------------|
|            | Titel *                        |                         |            |
| if der Ma  |                                | Тт                      |            |
| Seiten     |                                |                         |            |
| Sie all Ih | URL-Anhang *                   |                         | Punkt) aut |
|            |                                | Ø                       |            |
|            | /agraroekologie/karte-schweiz/ |                         |            |
|            | 🛞 Abbrechen                    | ⊘ Anlegen als "Entwurf" |            |
|            |                                | $\smile$                |            |
|            | /agraroekologie/karte-schweiz/ | ⊘ Anlegen als "Entwurf" |            |

Jetzt kannst du Details zu deinem Eintrag hinzufügen: E-Mail-Adresse der zuständigen Person, Kurzbeschrieb, Datum usw. Nur die E-Mail-Adresse ist ein Pflichtfeld; du kannst entscheiden, welche Informationen für deine Veranstaltung relevant sind. Die E-Mail-Adresse und die Adresse für den Versand des Werbematerials werden nicht auf der Webseite veröffentlicht. Wenn du alles erledigt hast, klicke oben rechts auf den orangen Button "Speichern" (siehe unten).

Mit einem Klick auf das *∧* Symbol oben rechts kannst du dir eine Vorschau deines Eintrags anschauen.

| Eröffnungsveranstaltur<br>1           | ng 🕑 Verwerfer 📀 Speichern                                                  |
|---------------------------------------|-----------------------------------------------------------------------------|
| Inhalt                                |                                                                             |
| E-Mail Adresse der zuständigen Person | Bitte sendet das Werbematerial (Flyer, Poster, Sticker) an folgende Adresse |
|                                       |                                                                             |

#### Schritt 3: Eintrag zur Kontrolle freigeben

Gehe nun zurück auf die Übersichtskarte mit allen deinen Einträgen. Dafür scrollst du ganz nach oben und klickst auf «Events».

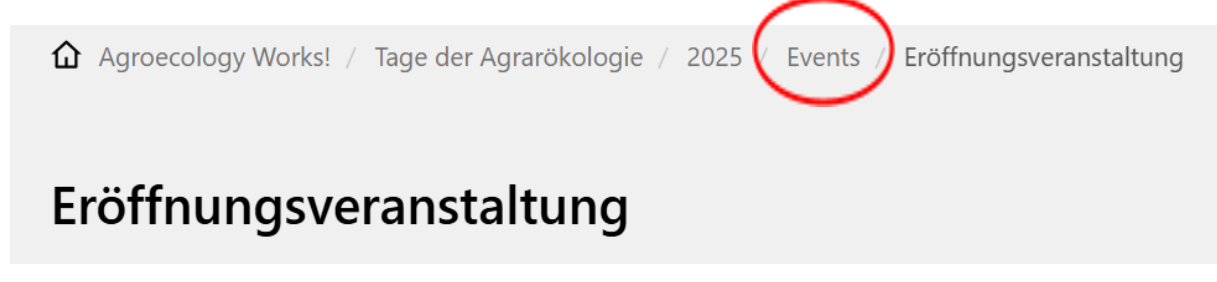

Du siehst jetzt deinen Eintrag in die Open Agenda. Wenn du ihn noch weiter bearbeiten möchtest, klicke auf den Titel.

Wenn du den Eintrag zur Kontrolle durch Agroecology Works! freigeben willst, klicke auf den rot umrandeten Kreis ganz rechts.

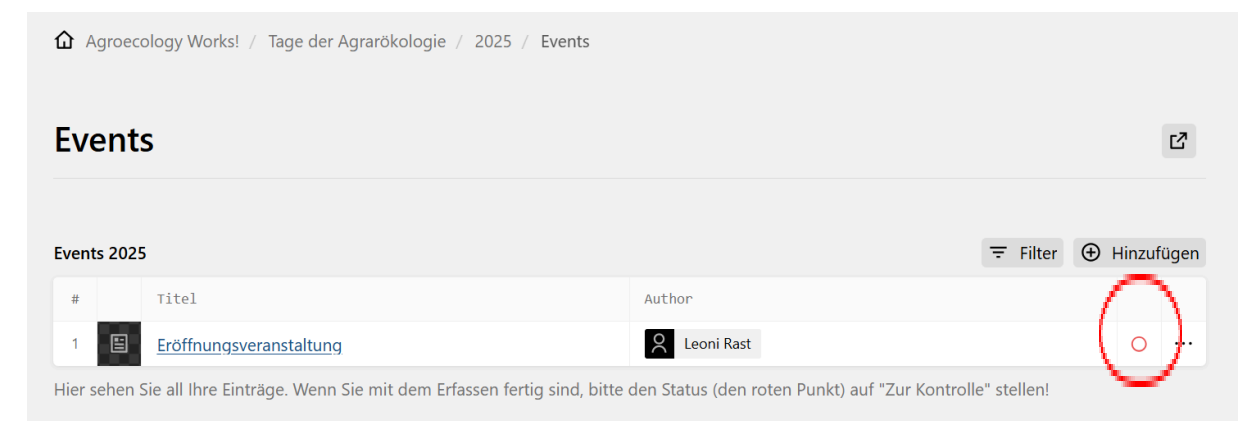

Falls eine Fehlermeldung erscheint, klicke auf deinen Eintrag und ergänze die fehlenden Informationen. Ansonsten kannst du jetzt den Status deines Eintrags auf «Zur Kontrolle» stellen und auf den grünen Knopf «Ändern» klicken.

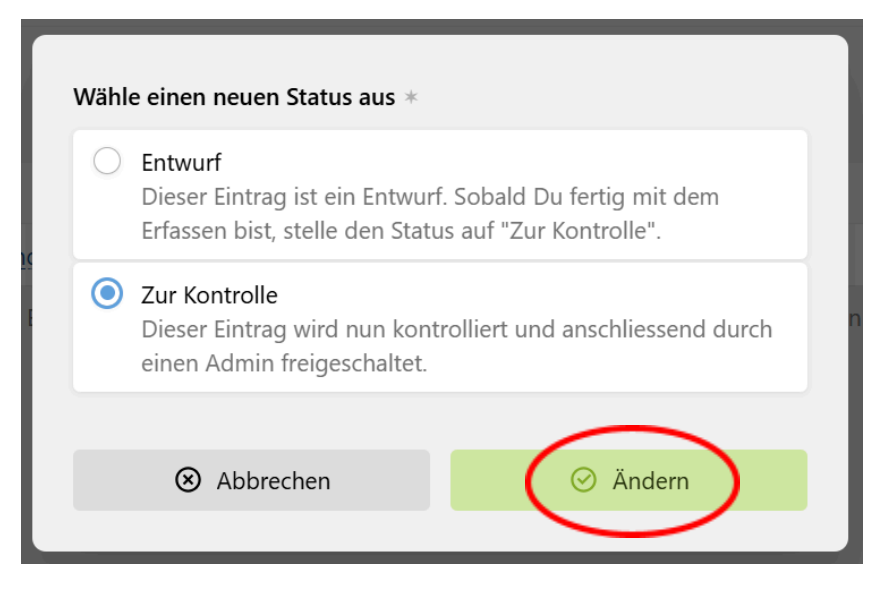

Fertig! Der Kreis ist jetzt halb hellblau. Agroecology Works! erhält eine E-Mail und kann deinen Eintrag freigeben. Du wirst nicht per E-Mail benachrichtigt, wenn dies geschehen ist, aber der Kreis wird dann ausgefüllt grün sein. Wir freuen uns, dass du dabei bist!

Bei Fragen kannst du uns jederzeit schreiben: veranstaltungen@agroecologyworks.ch.

Falls du im Nachhinein deinen Eintrag ändern möchtest, kannst du dich unter <u>https://www.agroecologyworks.ch/de/tage-der-agraroekologie/2025</u> einloggen (anstatt dich zu registrieren) und deine Einträge bearbeiten. Dies ist zu jedem Zeitpunkt möglich. Vergiss nicht, deine Änderungen zu speichern!  $\bigcirc$ 

| Tage der Agrarökologie.                                                    |
|----------------------------------------------------------------------------|
| <u>Anleitung (pdf)</u>                                                     |
| Name                                                                       |
| Email                                                                      |
| Registrieren                                                               |
| Du <del>bist bereits registriert.</del><br>Dann logge dich bitte hier ein. |

# Guide : Inscription dans l'Open Agenda des Journées de l'Agroécologie

# Étape 1 : S'enregistrer

Rende-toi sur le site: <u>https://www.agroecologyworks.ch/fr/journees-de-lagroecologie/2025</u> Sous «**Inscription d'un événement en tant qu'organisateur**·rice», clique sur «**Inscription**».

Renseigne ton nom et adresse e-mail dans les champs prévus, puis clique sur le bouton **«S'enregistrer»**.

Tu recevras un code d'inscription à six chiffres par e-mail (pense à vérifier tes spams !). Saisis ce code sur le site, puis clique sur le bouton vert «Réinitialiser le mot de passe».

Choisis un mot de passe, saisis-le deux fois, puis clique en haut à droite sur le bouton orange «Modifier».

Et voilà, ton inscription est terminée ! 😊

| Passwort zurücksetzen |   |                         | 🛛 Ändern |
|-----------------------|---|-------------------------|----------|
| S.amos@biovision.ch   |   |                         |          |
| Neues Passwort        |   | Wiederhole das Passwort |          |
|                       | 0 |                         | 0        |

## Remarque: Ajuster la langue

Après l'enregistrement, tu arriveras sur la page d'accueil de ton compte. La langue affichée devrait correspondre automatiquement à celle que tu as choisie sur le site.

Pour modifier la langue, clique sur «**Votre compte**», puis sur «**Modifier la langue**». Le français, l'allemand et l'italien sont entièrement disponibles.

| Q Recherche                                                                  | Ø Votre compte                                                                                                    |                                                                                                    |
|------------------------------------------------------------------------------|----------------------------------------------------------------------------------------------------|----------------------------------------------------------------------------------------------------|
| ✿ Willkommen                                                                 | Melanie                                                                                                    |                                                                                                    |
|                                                                              | <ul> <li>✓ m.nussbaumer@agroecologyworks.ch</li> <li>✓ Utilisateurs de l'événement – Journées de l'agroécologie</li> <li>☆ Français</li> </ul> | Tr     Modifier votre nom       ☑     Modifier le courriel       ♦     Modifier le rôle       \$\lambda< |
|                                                                              | <b>Bonjour</b><br>Vous pouvez ici changer votre mot de passe, langue par défaut ou nom                                                         | o <sup>r</sup> Modifier le mot de passe<br>⊡ Supprimer votre compte                                      |
|                                                                              |                                                                                                    |                                                                                                    |
| <ul> <li>Modifications</li> <li>Votre compte</li> <li>Déconnexion</li> </ul> |                                                                                                    |                                                                                                    |

## Étape 2 : Ajouter un événement

Sur la page d'accueil de ton compte sous «Willkommen», tu trouveras tous tes événements enregistrés dans l'Open Agenda.

Pour créer un nouvel événement, clique en haut à droite sur le bouton «Ajouter».

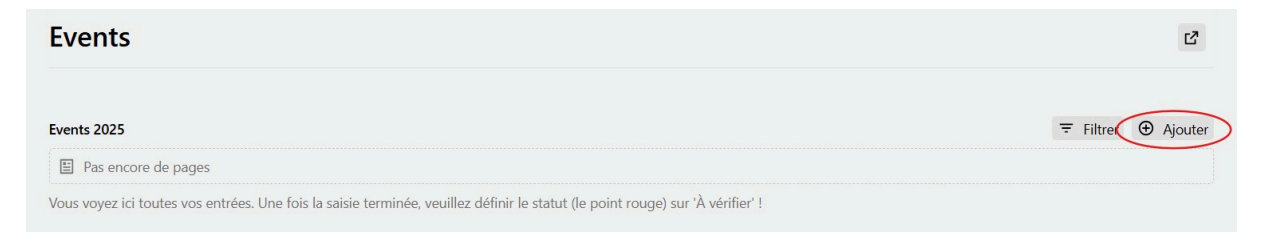

Saisis le titre de ton événement. L'URL sera générée automatiquement – tu n'as rien à modifier à ce niveau.

Clique ensuite sur le bouton vert «Enregistrer comme brouillon».

| 1                            | Tr         |
|------------------------------|------------|
|                              |            |
| Identifiant de l'URL *       |            |
|                              | ଡ          |
| /tage-der-agraroekologie/202 | 25/events/ |
|                              |            |

Tu peux maintenant ajouter les informations détaillées de ton événement : adresse e-mail de la personne de contact, description courte, date, etc.

Seule l'adresse e-mail est un champ obligatoire – à toi de choisir quelles autres informations sont pertinentes pour ton événement.

L'adresse e-mail et celle pour l'envoi du matériel de communication ne seront pas visibles sur le site web.

Une fois toutes les informations saisies, clique en haut à droite sur le bouton orange «Enregistrer» (voir ci-dessous).

En cliquant sur le symbole *P* en haut à droite, tu pourras prévisualiser ton événement.

| Evénement d'ouverture                     |                                                                        | C S Revenir O Enregistrer |
|-------------------------------------------|------------------------------------------------------------------------|---------------------------|
| 0                                         |                                                                        |                           |
| Contenu                                   |                                                                        |                           |
| Adresse e-mail de la personne responsable | Adresse pour le matériel publicitaire (flyers, affiches, autocollants) |                           |
|                                           |                                                                        |                           |
|                                           |                                                                        |                           |
|                                           |                                                                        |                           |

### Étape 3 : Soumettre votre événement pour validation

Retourne à la vue d'ensemble de tous tes événements. Pour cela, fais défiler la page tout en haut et clique sur «Events».

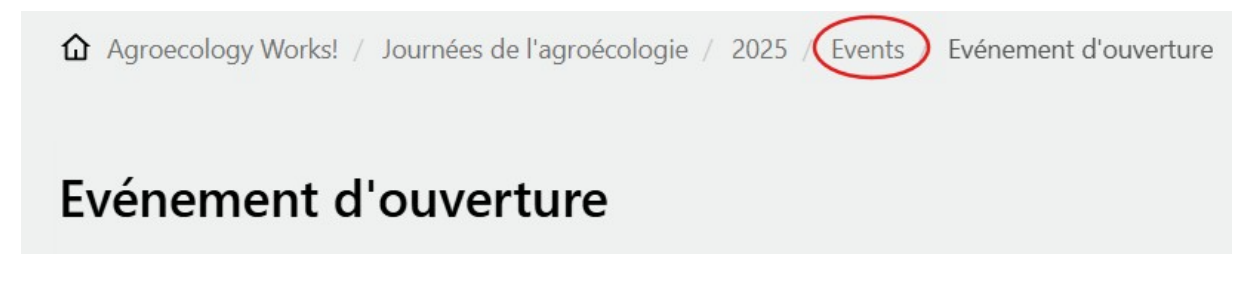

Ton événement apparaît maintenant dans l'Open Agenda. Si tu souhaites encore le modifier, clique sur le titre de l'événement.

Pour soumettre ton événement à la validation par Agroecology Works!, clique sur le cercle entouré de rouge tout à droite.

| Agroecology Works! / Journées de l'agroécologie / 2025 / Events                                      |                           |
|----------------------------------------------------------------------------------------------------|---------------------------|
| Events                                                                                               | 12                        |
| Events 2025                                                                                          | ⇒ Filtrer ④ Ajouter       |
| # Titel                                                                                              | Author                    |
| 1 Evénement d'ouverture                                                                              | X Melanie                 |
| Vous voyez ici toutes vos entrées. Une fois la saisie terminée, veuillez définir le statut (le point | rouge) sur 'À vérifier' ! |

Si un message d'erreur apparaît, clique sur ton événement et complète les informations manquantes.

Sinon, tu peux maintenant changer le statut de ton événement en **«À vérifier»** (Cette entrée sera vérifiée, puis validée par un e administrateur rice) et cliquer sur le bouton vert **«Changer»**.

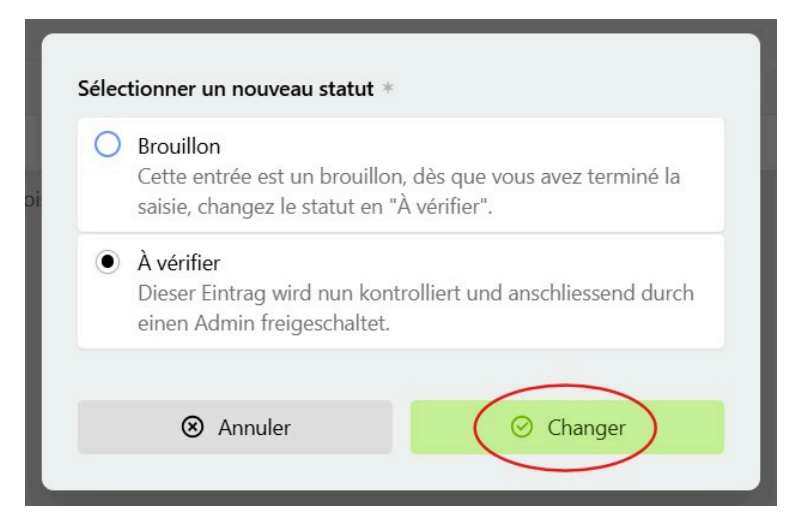

**Voilà c'est fini!** Le cercle est maintenant **à moitié bleu clair**. Agroecology Works! reçoit une notification par e-mail et pourra valider ton événement.

Tu ne recevras pas de message de confirmation, mais le cercle deviendra **entièrement vert** une fois l'événement publié.

#### Merci de faire partie de l'aventure !

Pour toute question, tu peux nous écrire à : <u>veranstaltungen@agroecologyworks.ch</u>.

Si tu souhaites ajouter des modifications à ton événement par la suite, tu peux te connecter à tout moment via <u>https://www.agroecologyworks.ch/fr/journees-de-lagroecologie/2025</u> (choisis **«Se connecter»** au lieu de **«S'enregistrer»**), pour acceder à tes événements et les modifier.

N'oublies pas d'enregistrer tes changements ! 😊

| Nom          |                 | $\bigcirc$ |
|--------------|-----------------|------------|
| E-mail       |                 |            |
| S'inscrire   |                 |            |
| Vous êtes de | éjà inscrit(e). |            |

# Istruzioni: Iscrizione nell'Open Agenda per le Giornate dell'Agroecologia

## Passo 1: Registrazione

Apri il sito web. Vai su <u>https://www.agroecologyworks.ch/it/giornate-dell-agroecologia/2025</u> e nel campo sotto "Registrazione per eventi come organizzatrice o organizzatore" clicca "Registratevi qui".

Inserisci il tuo nome e l'indirizzo e-mail negli appositi campi e fai clic sul pulsante "Iscriviti".

Riceverai un codice di registrazione ("Anmeldecode") a sei cifre via e-mail (controlla anche nello Spam!). Immetti questo codice sul sito web e fai clic sul pulsante verde "Passwort zurücksetzen" (Reimposta password).

Scegli una password, inseriscila due volte e fai clic sul pulsante arancione "Ändern" (Cambia) in alto a destra.

#### Fatto! Ora sei registrato/a. 😊

| Passwort zurücksetzen |   |                         | O Ändern |
|-----------------------|---|-------------------------|----------|
| 8 s.amos@biovision.ch |   |                         |          |
| Neues Passwort        |   | Wiederhole das Passwort |          |
|                       | ď |                         | ď        |

## Nota: personalizzare la lingua

Dopo la registrazione, ti trovi nella pagina di riepilogo. La lingua dovrebbe corrispondere automaticamente a quella selezionata inizialmente sul sito web. Per cambiare la lingua, puoi cliccare su "Il tuo account" e poi sulla lingua corrente. Le lingue disponibili sono il tedesco, il francese e l'italiano.

| Q Suche                                                           | Il tuo account                                                                                                    |   |
|-------------------------------------------------------------------|----------------------------------------------------------------------------------------------------|---|
| û Willkommen                                                      | Denise                                                                                                    | ۲ |
|                                                                   | <ul> <li>✓ denirbau@gmail.com</li> <li>✓ otemi-dell'evento – Giornate dell'agroecologia</li> <li>♥ Italiano</li> </ul> |   |
|                                                                   | Buongiorno                                                                                                    |   |
|                                                                   | Qui puoi cambiare la tua password, lingua predefinita o nome                                                           |   |
|                                                                   |                                                                                                    |   |
| <ul> <li>Changes</li> <li>Il tuo account</li> <li>Esci</li> </ul> |                                                                                                    |   |

## Passo 2: Crea un'iscrizione nell'Open Agenda

Nella pagina iniziale del tuo account, sotto "Willkommen", trovi tutti i tuoi eventi registrati nell'Open Agenda.

Per creare un nuovo evento, fai clic sul pulsante "Hinzufügen" in alto a destra.

| Events                                                                                                    |                             |
|----------------------------------------------------------------------------------------------------|-----------------------------|
| Events 2025                                                                                                    | ∓ Filter ⊕ Hinzufügen       |
| 🗉 Keine Seiten                                                                                                    |                             |
| Qui puoi vedere tutte le tue voci. Una volta completata l'immissione, si prega di ir<br>rosso) su 'Da controllare'! | npostare lo stato (il punto |

Inserisci il nome dell'evento che vuoi aggiungere. L'URL verrà creato automaticamente, non è necessario modificarlo. Fai quindi clic sul pulsante verde "Crea come Bozza".

|                                    | Tr                  |
|------------------------------------|---------------------|
| URL *                              |                     |
|                                    | ି                   |
| /tage-der-agraroekologie/2025/even | ts/                 |
| Abbrechen                          | ⊘ Crea come "Bozza" |

Ora puoi aggiungere dettagli riguardo al tuo evento: Una breve descrizione, una descrizione più dettagliata, la data, la località, la lingua, ecc.

Solo l'indirizzo e-mail è un campo obbligatorio; puoi decidere quali informazioni sono rilevanti per il tuo evento. L'indirizzo e-mail e l'indirizzo per l'invio di materiale promozionale non saranno visibili sul sito web. Una volta completato il tutto, salva l'evento facendo clic sul pulsante arancione "Speichern" in alto a destra (vedi sotto).

È possibile visualizzare un'anteprima dell'iscrizione cliccando sul simbolo / in alto a destra.

| Evento - Esempio                  | Speichern Speichern                                                      |
|-----------------------------------|--------------------------------------------------------------------------|
| Contenuto                         |                                                                          |
| Indirizzo e-mail del responsabile | Indirizzo per il materiale pubblicitario (volantini, manifesti, adesivi) |

#### Passo 3: Invia l'iscrizione per il controllo

Torna alla scheda di riepilogo con tutte le tue iscrizioni: A tal fine, scorri fino all'inizio e fai clic in alto su "Events".

| Agroecology Works! / Tage der Agrarökologie / | 2025 / Events / Evento - Esempio |
|-----------------------------------------------|----------------------------------|
| Evento - Esempio                              |                                  |

A questo punto, vedi il tuo evento nella scheda di riepilogo. Se vuoi modificarlo ulteriormente, fai clic sul titolo. Se invece vuoi farlo convalidare da Agroecology Works!, invia l'evento cliccando sul cerchio rosso all'estrema destra (vedi sotto).

| û Agroec    | ology Works! / Tage der Agrarökologie / 2025 / Events                          |                                                   |          |                                |
|-------------|--------------------------------------------------------------------------------|---------------------------------------------------|----------|--------------------------------|
| Events      | 5                                                                              |                                                   |          | Ľ                              |
| Events 2025 | 5                                                                              |                                                   | ∓ Filter | <ul> <li>Hinzufügen</li> </ul> |
| #           | Titel                                                                          | Author                                            |          | $\sim$                         |
| 1           | <u>Evento - Esempio</u>                                                        | <b>Q</b> Denise                                   |          | ( )                            |
| Qui puoi ve | dere tutte le tue voci. Una volta completata l'immissione, si prega di imposta | re lo stato (il punto rosso) su 'Da controllare'! |          | $\cup$                         |

Se appare un messaggio di errore, fai clic sul tuo evento e aggiungi le informazioni mancanti. Altrimenti, è possibile impostare lo stato dell'iscrizione su "Da controllare" e fare clic sul pulsante verde "Cambia".

| Seleziona un nuovo stato * |                                                                                                    |  |
|----------------------------|----------------------------------------------------------------------------------------------------|--|
| 0                          | Bozza<br>Questa voce è una bozza, una volta completata<br>l'acquisizione, impostare lo stato su "Da controllare". |  |
| ٢                          | Da controllare<br>Dieser Eintrag wird nun kontrolliert und anschliessend durch<br>einen Admin freigeschaltet.     |  |
|                            | S Abbrechen S Cambia                                                                                              |  |

Ecco fatto! Il cerchio è ora per metà azzurro. Agroecology Works! riceverà un'e-mail e potrà approvare il tuo evento. Quando l'evento sarà approvato non riceverai un'e-mail di conferma, ma il cerchio diventerà completamente verde.

Ci fa piacere che partecipi alle Giornate dell'Agroecologia 2025!

Se hai domande, puoi volentieri scriverci: <u>veranstaltungen@agroecologyworks.ch</u>.

Se in seguito vuoi modificare la tua iscrizione, puoi accedere al sito <u>https://www.agroecologyworks.ch/it/giornate-dell-agroecologia/2025</u> (cliccando "Per favore, accedi qui" invece di "Iscriviti") e modificare le tue iscrizioni. Non dimenticare di salvare le modifiche!  $\bigcirc$ 

| Istruzioni (pdf)                               |
|------------------------------------------------|
| Nome                                           |
| E-mail                                         |
| Iscriviti                                      |
| Sei già registrato.<br>Per favore, accedi qui. |